# Compte de fournisseur Comment configurer un compte de fournisseur dans l'application de votre fournisseur de machine à affranchir

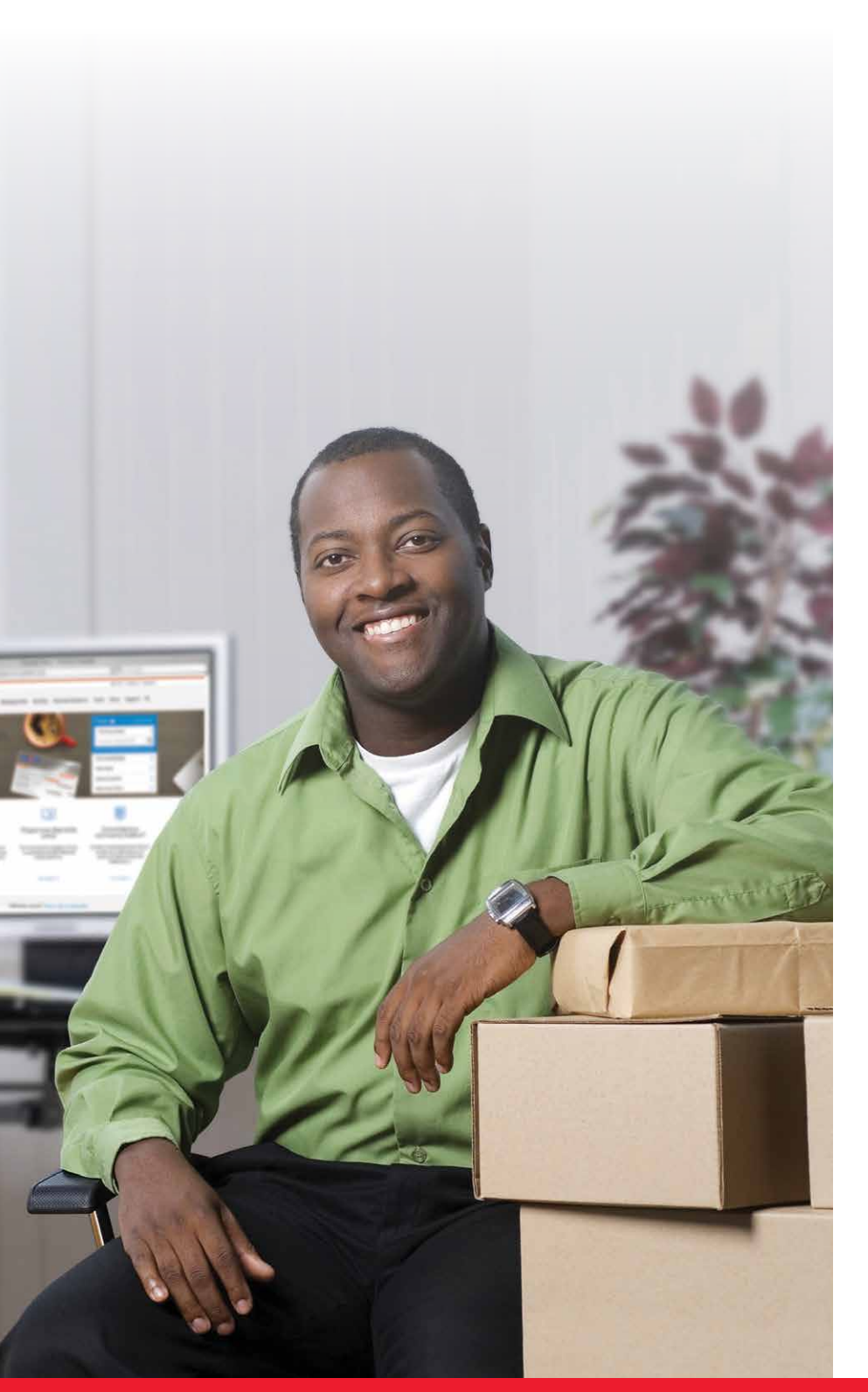

Avant de vous inscrire Processus d'inscription Étapes détaillées Erreurs fréquentes et comment les corriger

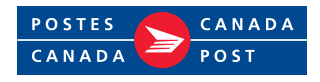

# Avant de vous inscrire

Après avoir ouvert une session sur le site Web de votre fournisseur de machine à affranchir, soit Neoship de Neopost ou SendPro de Pitney Bowes, vous devrez vous inscrire à Postes Canada à l'aide des renseignements suivants :

- 1. Numéro de compte du fournisseur et numéro associé de Postes Canada (veuillez consulter la lettre que vous avez reçue de la part de votre fournisseur de machine à affranchir);
- 2. **Type de client :** Petite entreprise ou Entreprise\* (encore une fois, veuillez consulter la lettre que vous avez reçue de la part de votre fournisseur de machine à affranchir);
  - \* Entreprise : Numéro de contrat (convention) à Postes Canada si vous en avez un et sujet de la convention de service : service de colis, service de ramassage de colis, courrier transactionnel, service de marketing direct ou toute combinaison de ces services.

**Conseil :** Si vous n'avez pas votre numéro de convention, vous pouvez communiquer avec votre service d'achats, ou avec Postes Canada (la validation des renseignements du client est nécessaire) pour savoir quel produit est concerné par votre convention.

## Processus d'inscription

### Nouveaux utilisateurs de Postes Canada

Les nouveaux utilisateurs de Postes Canada doivent cliquer sur **S'inscrire** pour créer un profil et saisir les renseignements sur leur entreprise sur la page d'information du profil, en suivant les **étapes 1 à 6**.

## Clients existants de Postes Canada

Les clients existants de Postes Canada qui ont un profil associé à leur numéro de client fourni par le fournisseur de machine à affranchir peuvent **Ouvrir une session** à l'aide de leur nom d'utilisateur et mot de passe. Lorsque la session est ouverte, il suffit de suivre les **étapes 5 et 6**.

**Conseil :** Si votre numéro de profil client ne correspond pas à votre numéro de client Postes Canada fourni par votre fournisseur de machine à affranchir, vous ne serez pas en mesure d'ajouter le numéro de compte de fournisseur durant le processus d'inscription et vous obtiendrez un message d'erreur indiquant que le numéro de compte de fournisseur est invalide.

Assurez-vous que le numéro de client utilisé pour l'inscription est le même que celui qui vous a été fourni par votre fournisseur de machine à affranchir.

# Étapes détaillées

 ÉTAPE 1 : Cliquez sur le bouton S'inscrire pour commencer le procédé d'inscription en remplissant le formulaire sur la page Renseignements sur le profil.

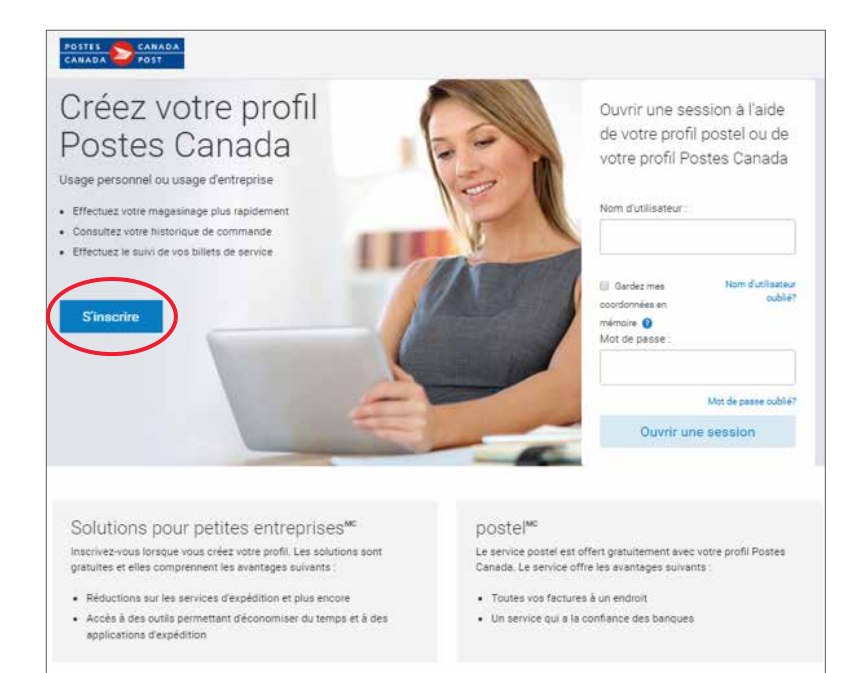

|                                                                                                 |                                         |                                                           | Securitair   |
|-------------------------------------------------------------------------------------------------|-----------------------------------------|-----------------------------------------------------------|--------------|
| enseignements sur le profil                                                                     | Type de profil                          | Coordonnées                                               | Confirmation |
| seignements sur le profil                                                                       |                                         |                                                           |              |
| Postes Canada s'engage à assurer la confi                                                       | dentialité de vos coordonnées           | 6                                                         |              |
| e champs sont obligatoires.                                                                     |                                         |                                                           |              |
| e courriel                                                                                      |                                         |                                                           |              |
|                                                                                                 |                                         |                                                           |              |
|                                                                                                 |                                         |                                                           |              |
| <b>VIIIssteur</b> (Doit contenir de 1 à 32 caractères: II)<br>ment.)                            | seut s'age de lettres, de chiffres et   | paqu'à 1 point et 1 trait de                              |              |
| Vullisateur (Doit content de 1 à 32 caractères. Il<br>ensert.)<br>passe                         | anze s'arge de lettres, de chiffres et  | parqu'à 1 point et 1 trait de                             |              |
| vtilisateur (Doit content de 1 à 32 caractères, II)<br>mont.)<br>passe                          | and slage de letters, de chiffres et    | parqu'à 1 point et 1 mai de<br>Afficher la mot de passe   |              |
| vitilisateur (Doit content de 1 à 32 caractères, II)<br>mont.)<br>: passe<br><br>ostal/code ZIP | sout s'age de lettes, de chiffres et    | pangu'à 1 point et 1 trait de<br>Afficher la mot de passe |              |
| <b>utilisateur</b> (Doit contenir de 1 à 32 caractères. II ;<br>ment.)                          | anat allegir de lettres, de chiffres et | Langulà 1 point et 1 trait de                             |              |

# » ÉTAPE 2 : Suivez les étapes du Type de profil selon le type de client.

|                                                                                                    | Type de profil                                                                        | Coordonnées                                       | Confirmation              |
|----------------------------------------------------------------------------------------------------|---------------------------------------------------------------------------------------|---------------------------------------------------|---------------------------|
| hoisir le type de profil                                                                                   |                                                                                       |                                                   |                           |
| Sélectionnez un type de profil po                                                                          | our poursuivre la création de vo                                                      | otre profil.                                      |                           |
|                                                                                                    |                                                                                       |                                                   |                           |
| Petites entreprise                                                                                         | Entre                                                                                 | Drise                                             |                           |
|                                                                                                    |                                                                                       |                                                   |                           |
| Le programme Solutions pour petites et<br>disposition des petits entrepreneurs po<br>efficace et rentable. | ntreprises de Postes Canada <sup>er</sup> met<br>ur les aider à mener leurs activités | de précieux outils à la<br>de manière encore plus |                           |
| Utilisez votre profil du programme Solut                                                                   | tions pour petites entreprises pour                                                   |                                                   |                           |
| <ul> <li>économiser jusqu'à 40 % sur les serv</li> </ul>                                                   | vices d'expédition du régime interna                                                  | ational et iusqu'à 28 % sur les services          | s d'expédition au Canada: |
| <ul> <li>accèder à des solutions de cybercon</li> </ul>                                                    | nmerce qui vous alderont à vendre                                                     | en ligne;                                         |                           |
|                                                                                                    | s services de publicostage.                                                           |                                                   |                           |
| • économiser jusqu'à 15% sur certain                                                                       |                                                                                       |                                                   |                           |
| • économiser jusqu'à 15 % sur certain                                                                      | and the state of the state of                                                         |                                                   |                           |
| économiser jusqu'à 15 % sur certain Sélectionner et continuer                                              | J'ai un numéro de client                                                              |                                                   |                           |
| économiser jusqu'à 15 % sur certain Sélectionner et continuer                                              | J'ai un numéro de client                                                              |                                                   |                           |

#### Petite entreprise

1. Si le type de client est **Petite** entreprise, cliquez sur J'ai un numéro de client.

| Créez votre profil                                             |                                 |              |              |
|----------------------------------------------------------------|---------------------------------|--------------|--------------|
| Renseignements sur le profil                                   | Type de prafil                  | Coordonnées  | Confirmation |
| Choisir le type de profil                                      |                                 |              |              |
| Sélectionnez un type de profil pou                             | ur poursuivre la création de v  | otre profil. |              |
| Petites entreprise                                             | Entre                           | prise        |              |
| Si vous avez déjà un numéro de client, rer<br>Numéro de client | mplissez les champs ci-dessous. |              |              |
|                                                                |                                 |              |              |
| Code postal de l'entreprise                                    |                                 |              |              |
| Code postal de l'entreprise<br>Continuer Je n'ai pas de num    | iéro de client                  |              |              |
| Code postal de l'entreprise .<br>Continuer Je n'ai pas de num  | iéro de client                  |              |              |

2. Saisissez votre numéro de client de Postes Canada fourni par votre fournisseur de machine à affranchir, ainsi que le code postal de votre entreprise.

**Conseil : Ne choisissez jamais l'option Je n'ai pas de numéro de client.** Si vous la sélectionnez, vous devrez créer un nouveau numéro de client Postes Canada, lequel sera inconnu de votre fournisseur de machine à affranchir lors de l'ajout du numéro de compte de fournisseur, et un message d'erreur s'affichera.

#### 3. Passez à l'étape 3.

| hoisir le type de profil  Sélectionnez un type de profil pour poursuivre la cré                                                                  | ation de votre profil.              |                     |  |
|----------------------------------------------------------------------------------------------------|-------------------------------------|---------------------|--|
| Sélectionnez un type de profil pour poursuivre la cré<br>selectionnez un type de profil pour poursuivre la cré                                   | ation de votre profil.              |                     |  |
|                                                                                                    |                                     |                     |  |
| Petites entreprise                                                                                                    | Entreprise                          |                     |  |
| Créez un profil en ligne pour un compte d'entreprise (commerc                                                                                    | ial) existant.                      |                     |  |
| Utilisez votre profil d'entreprise pour :                                                                                                    |                                     |                     |  |
| <ul> <li>accéder à nos services en ligne pour le cybercommerce, l'e<br/>consulter les renceimemente pur utilité compte et aux la fait</li> </ul> | spédition, la logistique, le market | ing et plus encore; |  |
| <ul> <li>Consultar les renseignements sur voire compre et sur le las<br/>los de la della</li> </ul>                                              |                                     |                     |  |
| Numero de citent                                                                                                    |                                     |                     |  |
|                                                                                                    |                                     |                     |  |
| Numéro de convention de Postes Canada                                                                                                    |                                     |                     |  |
|                                                                                                    |                                     |                     |  |
|                                                                                                    |                                     |                     |  |
|                                                                                                    |                                     |                     |  |

#### Entreprise

- 1. Si votre type de client est **Entreprise**, remplissez tous les champs. Lorsque vous remplissez le champ de numéro de convention de Postes Canada, veuillez suivre les indications suivantes :
  - a. Si vous avez une convention de colis avec Postes Canada, veuillez saisir ce numéro de convention;
  - b. Si vous n'avez pas de convention de colis, mais que vous avez une convention de courrier transactionnel ou de marketing direct (Poste-lettres à tarifs préférentiels, Poste-publications, etc.), veuillez saisir ce numéro de convention;
  - c. Si vous n'avez pas conclu de convention avec Postes Canada, veuillez laisser le champ vide.

**Conseil :** Si vous obtenez un message d'erreur à cette étape, confirmez votre numéro de convention ou le code postal de l'entreprise avec Postes Canada.

#### 2. Passez à l'étape 3.

# » ÉTAPE 3 : Remplissez le formulaire sur la page de coordonnées.

| CANADA POST                                                                                                    |                                                                       |                                        |                         |        |                 |
|----------------------------------------------------------------------------------------------------|-----------------------------------------------------------------------|----------------------------------------|-------------------------|--------|-----------------|
|                                                                                                    |                                                                       |                                        |                         |        |                 |
| Créer un profil Post                                                                                                    | tes Canada                                                            |                                        | Sécuritai               | Cons   | eil : Saisir le |
| Renseignements sur le profil                                                                                                    | Type de profil                                                        | Coordonnées                            | Confirmation            | VOUS S | sera utile si   |
| 2 1 10                                                                                                    |                                                                       |                                        |                         | pius t | .dlu.           |
| Coordonnées<br>Nom de l'entreprise                                                                                                    | Nom commercial                                                        |                                        |                         |        |                 |
|                                                                                                    |                                                                       |                                        |                         |        |                 |
|                                                                                                    |                                                                       |                                        |                         |        |                 |
| Adresse de l'entreprise Nur                                                                                                    | méro de client                                                        |                                        |                         |        |                 |
|                                                                                                    |                                                                       |                                        |                         |        |                 |
|                                                                                                    |                                                                       |                                        |                         |        |                 |
|                                                                                                    |                                                                       |                                        |                         |        |                 |
|                                                                                                    |                                                                       |                                        |                         |        |                 |
| Tous les champs sont obligatoires.                                                                                                    |                                                                       |                                        |                         |        |                 |
| Tous les champs sont obligatoires.<br>Renseignements sur la personne                                                                                                    | e-ressource                                                           |                                        |                         |        |                 |
| Tous les champs sont obligatoires.<br>Renseignements sur la personne<br>Titre du poste                                                                                                    | e-ressource                                                           |                                        |                         |        |                 |
| fous les champs sont obligatoires.<br>Renseignements sur la personne<br>fitre du poste                                                                                                    | e-ressource                                                           |                                        |                         |        |                 |
| Tous les champs sont obligatoires.<br>Renseignements sur la personne<br>l'itre du poste<br>l'itre (haulasir)                                                                                                    | e-ressource                                                           |                                        |                         |        |                 |
| fous les champs sont obligatoires.<br>Renseignements sur la personne<br>(itre du poste<br>(itre (tacutes))<br>Veullez faire une sélection.                                                                                                    | e-ressource                                                           |                                        |                         |        |                 |
| Tous les champs sont obligatoines.<br>Renseignements sur la personne<br>l'ître du poste<br>l'ître (facultatif)<br>Veuillez faire une sélection.<br>Prénom                                                                                                    | e-ressource                                                           | *                                      |                         |        |                 |
| tous les champs sont obligatoires.<br>Renseignements sur la personne<br>l'ître du poste<br>l'ître (facultan)<br>Veullez faire une sélection<br>Prénom                                                                                                    | e-ressource                                                           |                                        |                         |        |                 |
| Town les champe sont obligatoires.<br>Renseignements sur la personne<br>Titre du poste<br>Fitre (facutuel)<br>Veullez faire une sélection.<br>Prénom                                                                                                    | e-ressource                                                           | -<br>Poste (scuturi)                   |                         |        |                 |
| ives les champs sont déligatoires.<br>Renseignements sur la personne<br>itre du poste<br>itre (scultari)<br>Veuillez faire une sélection<br>vénom<br>ype 1<br>Mobile -                                                                                            | e-ressource                                                           | Poste (teorusi)                        | Ajouser un autre numéro |        |                 |
| Tous les champs sont obligatoires.<br>Renseignements sur la personne<br>fitre du poste<br>fitre (lacutani)<br>Vedilez fare une sélection<br>Prénom<br>Type 1<br>Mobile -                                                                                          | e-ressource                                                           | Poste (scutant)                        | Ajouter un sutre numéro |        |                 |
| Tous les champs sent obligatoires.<br>Renseignements sur la personne<br>fitre du poste<br>fitre (lacutani)<br>Vedilez fare une sélection<br>Prénom<br>Mobile •<br>Adresse commerciale de la personne-ressou<br>Commencez à taper une adresse ou un co             | e-ressource Nom Nom Nom Format 555 555-5555 arce Optimisé p de postal | Poste (teurant)<br>■ Actresse Complète | Ajouter un autre numéro |        |                 |
| Tous les champs sent obligatoires.<br>Renseignements sur la personne<br>Titre du poste<br>Titre (Iscutser)<br>Veullez faire une sélection.<br>Prénom<br>Type 1<br>Mobile •<br>Adresse commerciale de la personne-ressou<br>Commencez à taper une adresse ou un co | e-ressource Nom Nom Nom Format 555 555-5555 arce Optimisé p de postal | Poste (teutatif)                       | Ajouter un autre numéro |        |                 |

# » ÉTAPE 4 : Recevez la confirmation de la création de votre profil.

| CANADA SCANADA<br>CANADA SPOST                                                                                         |                             |
|----------------------------------------------------------------------------------------------------|-----------------------------|
| Créez votre profil                                                                                                    | Sécuritaire                 |
| Renseignements sur le profil Type de profil Coordonnées                                                                | Confirmation                |
| Confirmation                                                                                                    |                             |
| Vous avez créé votre profil de petite entreprise avec succès. Votre nom d'utilisateur est SFSB_TES                     | STUSER1.                    |
| Votre numéro de client est 0008560830<br>Votre nom d'entreprise est TESTING                                            |                             |
| Utilisez votre profil Postes Canada pour :                                                                             |                             |
| Économiser davantage sur les services de colis et de publipostage lorsque vous utilisez les outils en ligne de Postes  | s Canada.                   |
| Faire une demande de ramassage, gérer les retours et avoir accès à plus d'outils qui vous aideront à gérer votre entre | eprise. Essayez nos outils. |
| Gérer les renseignements liés à votre entreprise.                                                                      |                             |
| Apprenez-en davantage sur le programme Solutions pour petites entreprises de Postes Canada*                            |                             |
| Continuer                                                                                                    |                             |

# » ÉTAPE 5 : Ajoutez les renseignements sur le compte de fournisseur.

Après avoir terminé l'étape 4, vous serez invité à ajouter les renseignements de votre compte de fournisseur.

| /euillez sélectionner v<br>iom de Neopost | otre mode de paiement par défaut. Le mode que vous séle   | ectionnez sera utilisé pour les transactions autorisées par Postes Canada a |
|-------------------------------------------|-----------------------------------------------------------|-----------------------------------------------------------------------------|
| /ous pouvez le modifie                    | r ou le mettre à jour à tout moment lorsque vous ouvrez i | ine session sur le site de Postes Canada.                                   |
| Sélectionnez votre mo                     | de de paiement par défaut                                 |                                                                             |
|                                           |                                                           |                                                                             |
| /os compte                                | s de fournisseurs                                         |                                                                             |
| luméro du client                          | • • •                                                     |                                                                             |
| luméro de                                 |                                                           | Č.                                                                          |
| onvention                                 | Je n'ai pas de convention de services de co-              | Veuillez selectionner votre convention de services de colis.                |
| Nom du fournisseu                         |                                                           |                                                                             |
| Neopost                                   |                                                           |                                                                             |
| Numéro du compte                          | de fournisseur                                            |                                                                             |
| 20001-20001-20001-204                     | 6                                                         | + Ajouter un compte de fournisseur                                          |
| Choisi comme mod<br>défaut                | e de paiement par                                         |                                                                             |
|                                           |                                                           |                                                                             |

#### Client de petite entreprise

Sélectionnez **Je n'ai pas de convention de colis** dans le champ du numéro de convention et ajoutez votre numéro de compte de fournisseur.

# Construint Construint Constr

#### Client commercial avec un numéro de convention de colis

Ajoutez votre numéro de convention de colis seulement dans le champ du numéro de convention.

**Conseil :** Si vous avez plusieurs conventions pour des services de Postes Canada, ne sélectionnez pas l'option de convention pour d'autres services que les colis par erreur. Sélectionner un numéro de convention pour un autre service que les colis vous permettra de vous inscrire, mais vous empêchera d'imprimer des étiquettes d'expédition pour envoyer un colis (après le retour à l'application du fournisseur de machine à affranchir et l'inscription).

| POSTES CANAI<br>CANADA POST                                                          |                                                                                 |                                                                                     |
|--------------------------------------------------------------------------------------|---------------------------------------------------------------------------------|-------------------------------------------------------------------------------------|
| Mode de                                                                              | paiement                                                                        |                                                                                     |
| Veuillez sélectionner v<br>nom de Pitnev Bowes                                       | otre mode de paiement par défaut. Le mode que v                                 | rous sélectionnez sera utilisé pour les transactions autorisées par Postes Canada a |
| Vous pouvez le modifi<br>Sélectionnez votre mo                                       | er ou le mettre à jour à tout moment lorsque vous<br>de  de paiement par défaut | ouvrez une session sur le site de Postes Canada.                                    |
| Vos compte                                                                           | es defournisseurs                                                               |                                                                                     |
| Numéro du client                                                                     | 0007023210                                                                      | -                                                                                   |
| Numéro de<br>convention                                                              | Je n'ai pas de convention de services de o                                      | Veuillez sélectionner votre convention de services de colis.                        |
| Nom du fournisseu                                                                    | Choisir<br>Je n'ai pas de convention de services de o<br>0040062596             | Olis                                                                                |
| Pitney Bowes<br>Numéro du compte<br>xxxx-xxxx-xxxx-670<br>Choisi comme moo<br>défaut | r de fournisseur<br>8<br>le de palement par                                     | + Ajouter un compte de fournisseur                                                  |
| Selected                                                                             |                                                                                 |                                                                                     |

Client commercial qui a un numéro de convention pour un autre service que les colis ou qui n'a pas de numéro de convention

Sélectionnez **Je n'ai pas de convention de colis** dans le champ du numéro de convention.

**Conseil :** Sélectionner un numéro de convention pour un autre service que les colis vous permettra de vous inscrire, mais vous empêchera d'imprimer des étiquettes d'expédition pour envoyer un colis (après le retour à l'application du fournisseur de machine à affranchir et l'inscription).

 ÉTAPE 6 : Acceptez les conditions de Postes Canada pour les services de colis et vous serez redirigé vers l'application de votre fournisseur de machine à affranchir lorsque l'inscription sera terminée.

# Erreurs fréquentes et comment les corriger

| Erreur                                                                                                    | Résolution                                                                                                    |
|----------------------------------------------------------------------------------------------------|----------------------------------------------------------------------------------------------------|
| Mon numéro de compte de fournisseur est invalide.                                                                                                    | Le numéro de client de Postes Canada associé à votre nom<br>d'utilisateur n'est pas reconnu par le fournisseur de machine à<br>affranchir. Vous devez vous inscrire à nouveau avec le bon<br>numéro de client de Postes Canada fourni par votre fournisseur<br>de machine à affranchir dans votre lettre au client. Cela peut se<br>produire si vous avez créé un nouveau numéro de client dans le<br>cadre du processus d'inscription au lieu d'indiquer que vous avez<br>déjà un numéro de client. |
| En tant que client, je ne suis pas en<br>mesure d'ajouter un numéro de<br>compte de fournisseur sur le site<br>Web de Postes Canada sans passer<br>par le site Web de mon fournisseur<br>de machine à affranchir. | Si vous êtes un client de Neopost, vous devez tout d'abord ouvrir<br>une session sur le site Web de votre fournisseur à l'aide de<br>NeoShip. Vous ne pouvez pas utiliser votre compte de<br>fournisseur comme mode de paiement sur le site Web<br>postescanada.ca.                                                                                                    |
| En tant que client, je ne connais<br>pas mon numéro de compte de<br>fournisseur ou mon numéro de<br>client de Postes Canada.                                                                                      | Vous devez lire la lettre que vous avez reçue de la part de votre fournisseur de machine à affranchir pour obtenir ce numéro.                                                                                                    |
| En tant que client, je ne suis pas en<br>mesure de créer une étiquette<br>d'expédition.                                                                                                    | Cela peut se produire si vous avez inscrit un numéro de convention<br>pour un service autre que les colis lors de l'inscription de votre<br>numéro de compte de fournisseur. Vous devez retourner à<br>MonProfil, supprimer le numéro de compte de fournisseur, puis<br>rajouter un numéro de convention pour les colis (ou sélectionner<br>l'option indiquant que vous n'avez pas de numéro de convention)<br>plutôt qu'un numéro de convention pour un autre service que<br>les colis.             |